## To Join a Teams Meeting (All)

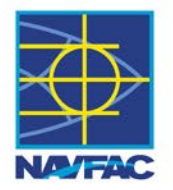

- Launch a MS Edge Web Browser (The instructions below are for a MS Edge Browser; if you use Chrome or Firefox, they'll vary a bit)
- Press CTRL-SHIFT-N to launch a new, In-Private window in MS Edge
- Open the Outlook Meeting request and scroll down as required to find the link titled "Click here to join the meeting"
- RIGHT-CLICK on the "Click here to join the meeting" link and select Copy Hyperlink
- Navigate back to the MS Edge In-Private window
- Click in the address bar at the top and press CTRL-V to paste the copied URL in the address bar
- Press ENTER to open
- If you see a Pop-up titled "This site is trying to open Microsoft Teams", click CANCEL
- Click the "Join on the web instead" button at the bottom
- When prompted, enter your name and click the "Join Now" button
- The event Leader will see that you are trying to enter the event and will admit you

## Before Joining a Teams Meeting (ALL)

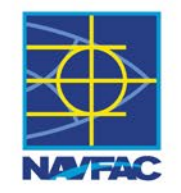

- 1. Click **Mic** to turn on/off microphone
- 2. Click **camera** to turn on/off camera
- 3. When camera is on, you can select **background settings**
- 4. Choose your audio option
- 5. When ready, click **Join now** to join the meeting

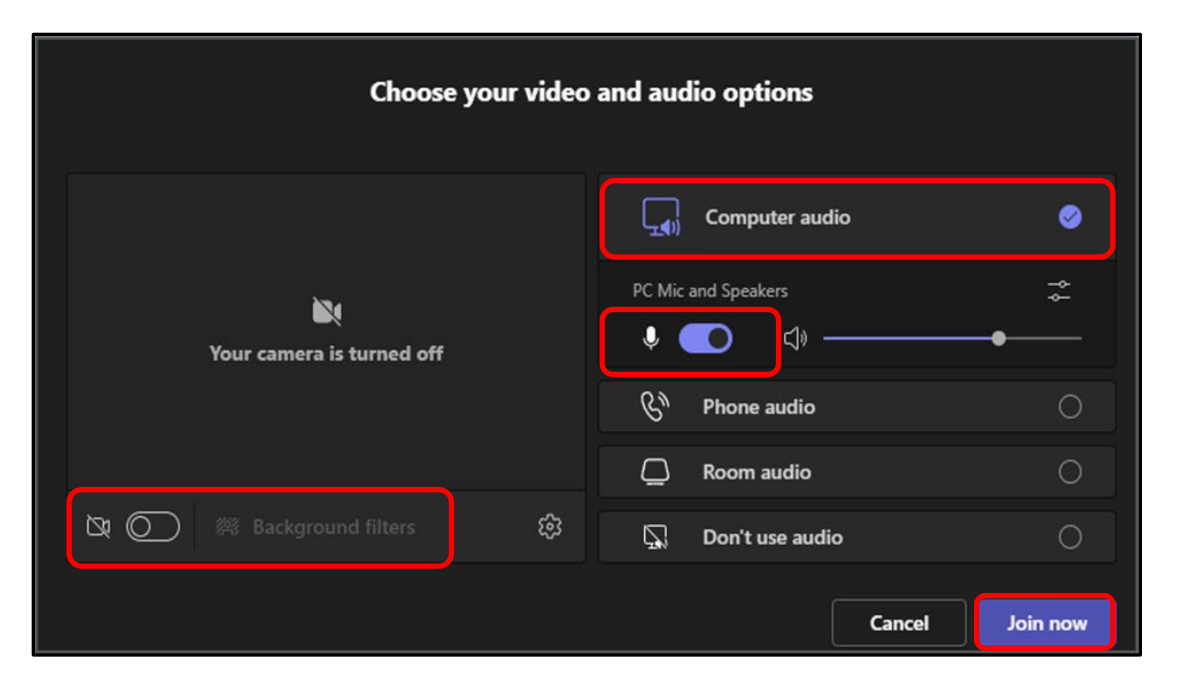

## Teams Meeting Controls (ALL)

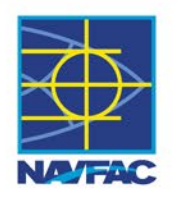

## Meeting Controls:

- 1. Chat: Utilize to ask questions
- 2. People: See a list of everyone in the meeting
- 3. Raise your "hand" to let people know you want to contribute without interrupting
- 4. View: Customize how you see attendees and content
- 5. Share: Share your screen

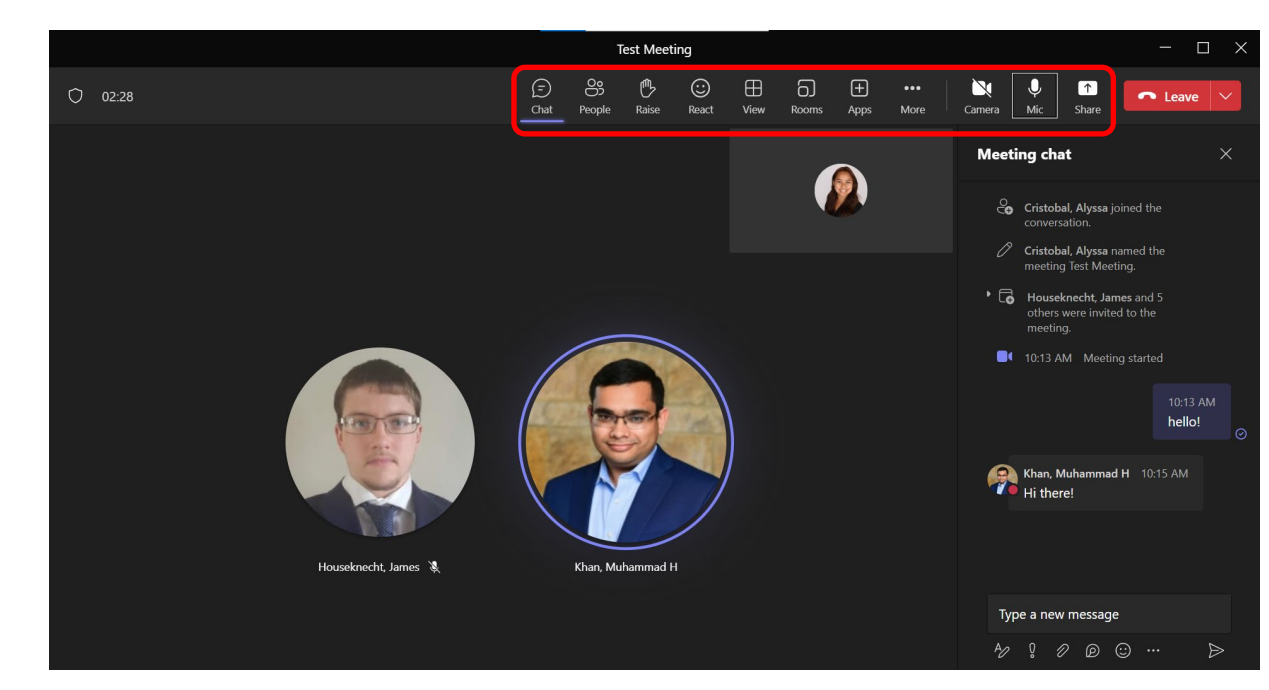